# KOSEI BOYS

# 佼成学園中学校 入試web出願ガイド

以下の試験は佼成学園ホームページよりweb出願が必要です。 1月10日までは出願情報の登録ができます。 1月10日以降、検定料の支払いが可能になり お支払いの完了をもって「出願完了」となり受験票が印刷できます。

| 試験区分   | 検定料      | 試験日  | 試験名                     |
|--------|----------|------|-------------------------|
| 2科・4科  | 同時出願で    | 2月1日 | 第1回 一般・グローバル入試          |
| 国算 社理  | 25,000円  |      | グローバル特別奨学生入試            |
| 右記全ての調 | 式験への     | 2月2日 | 第2回 一般入試<br>第1回 特別奨学生入試 |
| 同時出願を‡ | らすすめします。 | 2月3日 | 第3回 一般入試                |
| 欠席時の連約 | 各は不要です。  | 2月5日 | 第2回 特別奨学生入試             |

**英語** 10,000円 2月3日 Super English入試

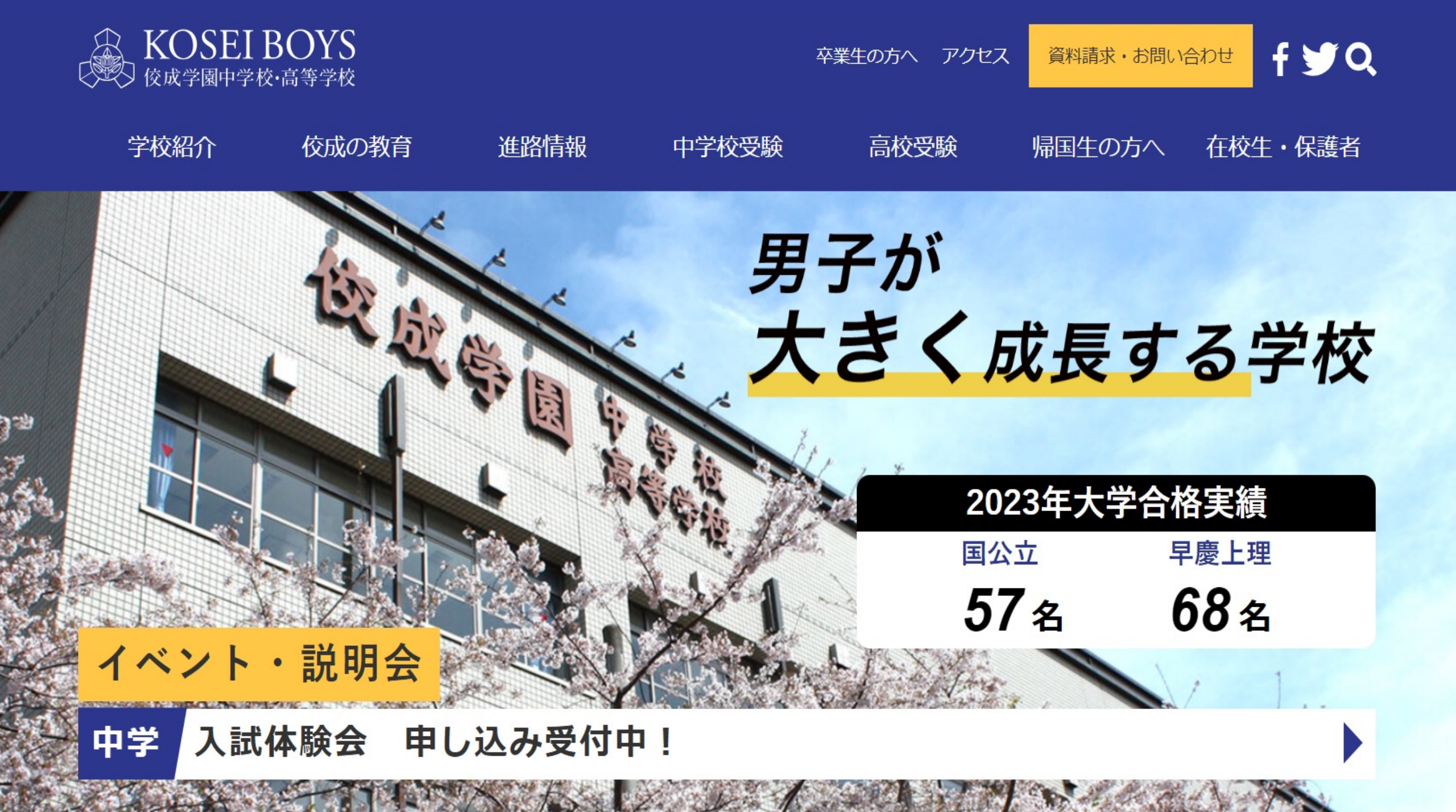

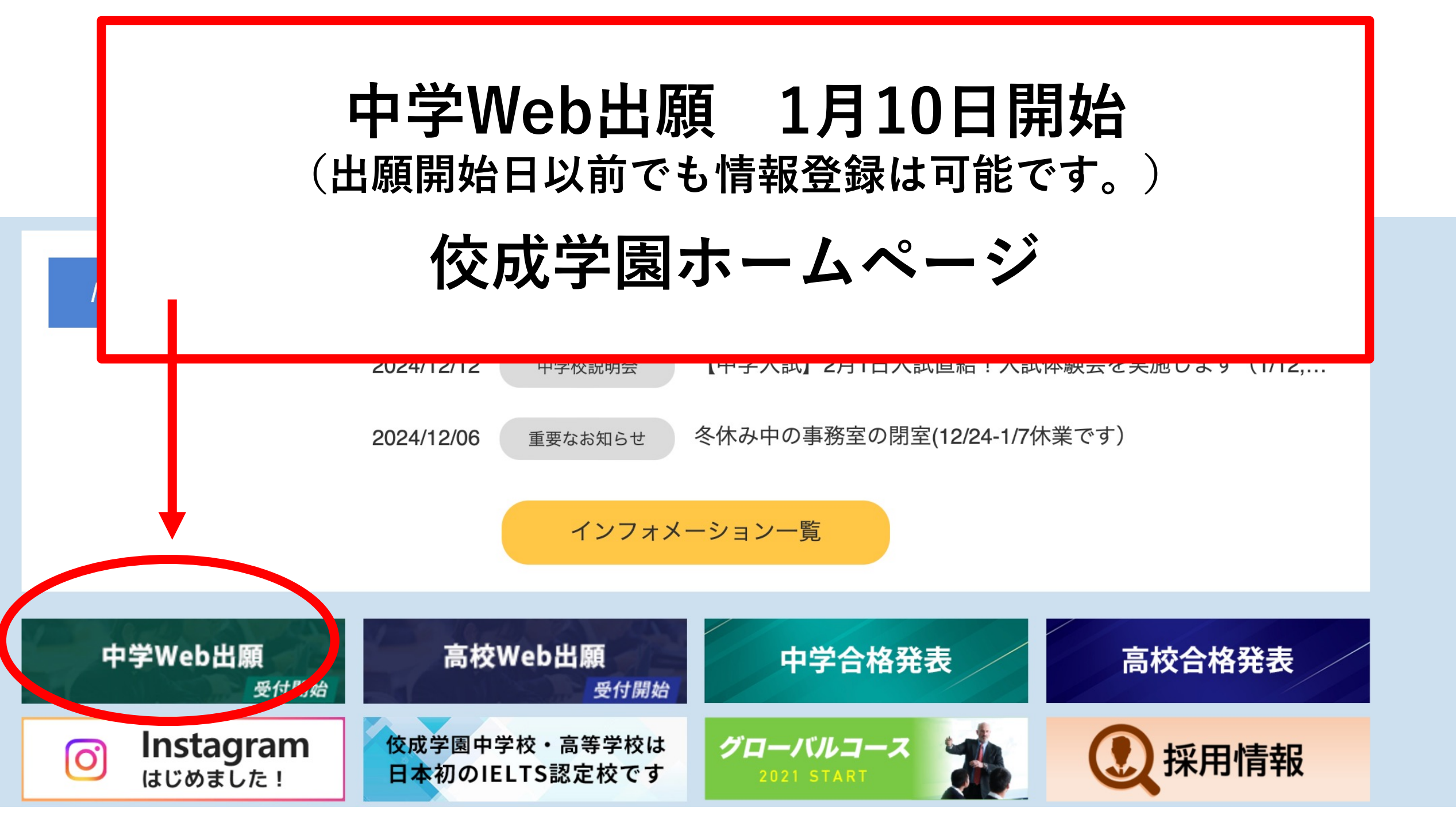

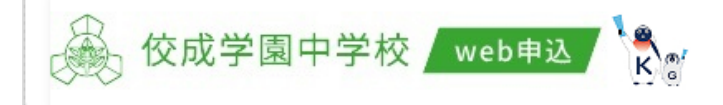

#### 

#### 【はじめて手続される方へ】

- ユーザID (メールアドレス)をはじめて登録される方は、下のボタン をクリックしてください。
- miraicompassサイトでmcID(共通ID)として登録された方は、ログインにお進みください。

#### はじめての方はこちら

#### 【ユーザID登録がお済みの方へ】

- 登録済みのユーザID(メールアドレス)、パスワードを入力のうえ、 「ログイン」をクリックしてください。
- イロサマドレスの変更を希望される場合は、ログイン後、「メールアドレス変更」より、更してください。

メールアドレス

email

パスワード 
□ パスワードの伏字解除

Password

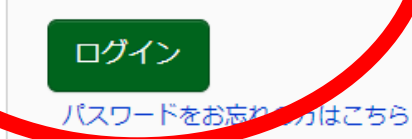

※ 「利用規約」 をご確認いただいたのち、ご利用ください。

#### 学校からのお知らせ

#### ※※※中学校出願専用サイトです※※※

●「オンライン帰国生入試」「オンライン帰国生編入学試験」については、『海 外帰国生募集要項』をご確認のうえ、出願してください。

●「転入学試験」の出願に関しては事前にご相談が必要です。

●「一般・グローバル・特別奨学生入試」「適性検査型特別奨学生入試」 「Super English入試」については、『募集要項』をご確認のうえ、出願してく ださい。12月20日より入力ができます。

#### 【ユーザ I Dについて】 ①イベント予約時にユーザ I D(メールアドレス)をご登録いただいた方はその I Dでログインしてください。 ②兄弟で2名以上ご登録される場合は、1人目のログイン後、画面左上メニューの「志願者情報変更」より追加登録することがきます。

#### システムに関するお知らせ

説明会予約サインドをご利用済みの方、 「mcID」をお持ちの方は ログインへ進んでください。

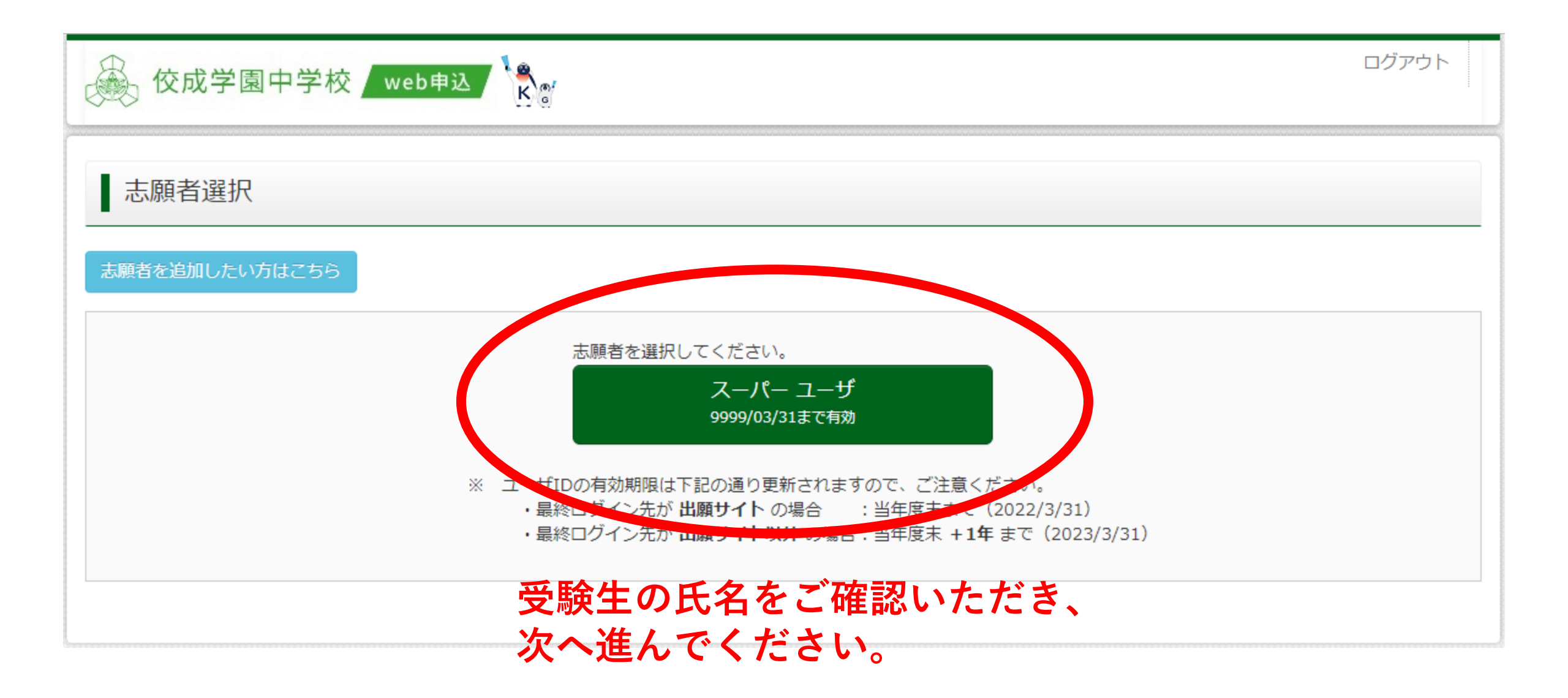

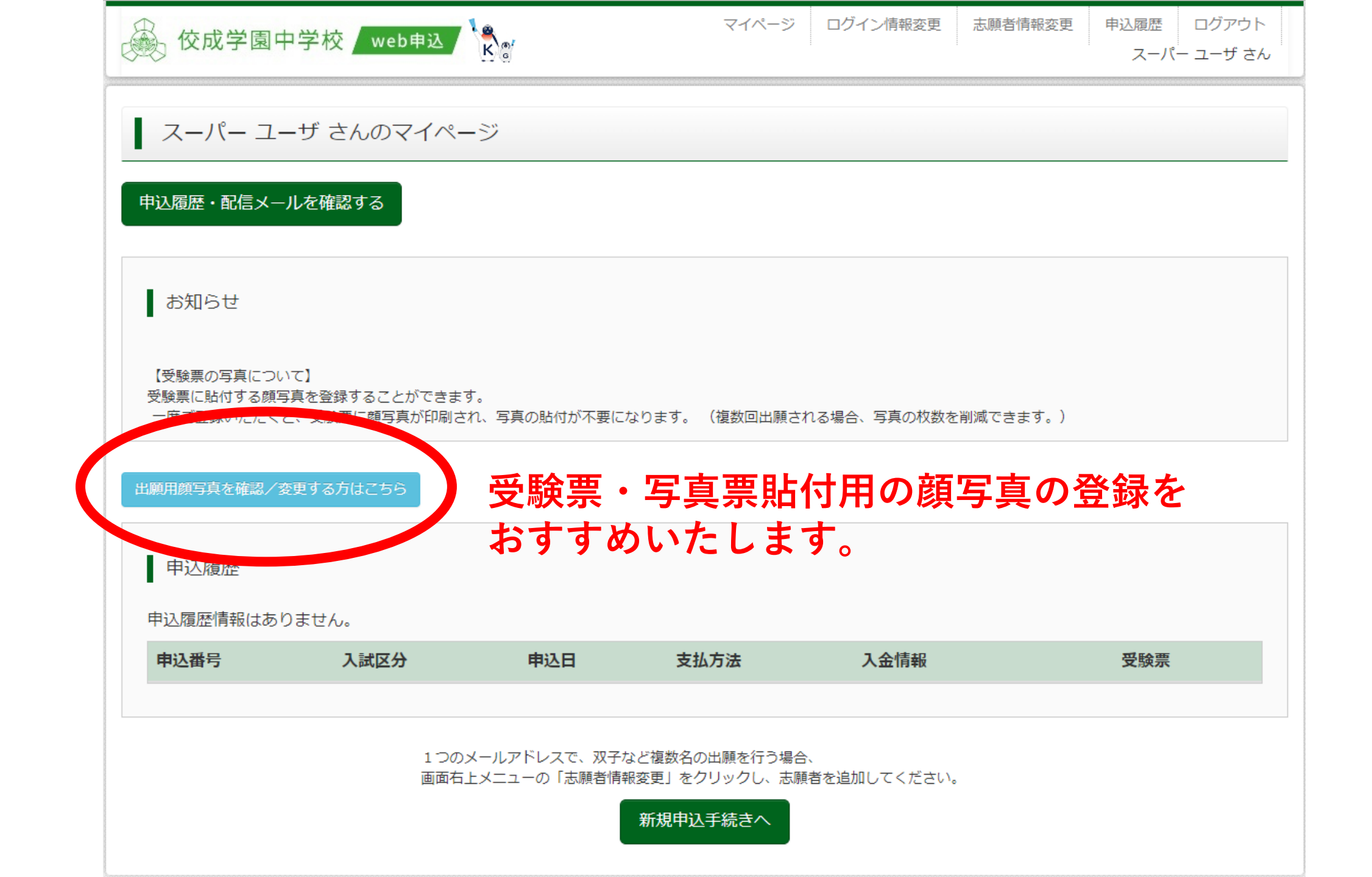

お知らせ

#### 【受験票の写真について】

受験票に貼付する顔写真を登録することができます。

一度ご登録いただくと、受験票に顔写真が印刷され、写真の貼付が不要になります。(複数回出願される場合、写真の枚数を削減できます。)

出願用顔写真エリアを閉じる

出願用顏写真(任意)

出願用顔写真は既に登録されています。 修正する場合は、顔写真アップロードボタンから再登録の手続きを行ってください。

ログインしているメールアドレスをmcID(共通ID)として登録しておくと、 一度登録した出願用顔写真を他のmiraicompassサイトで出願する際も同じ顔写真が利用できます。 (再度、写真登録していただく必要がなくなります)

mcID(共通ID)として登録する場合は、「ログイン情報変更」メニューよりお手続きください。

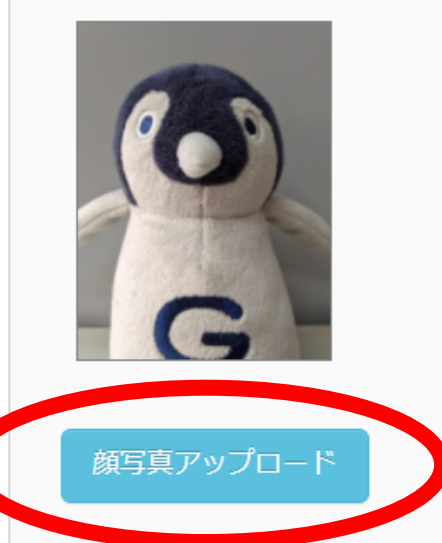

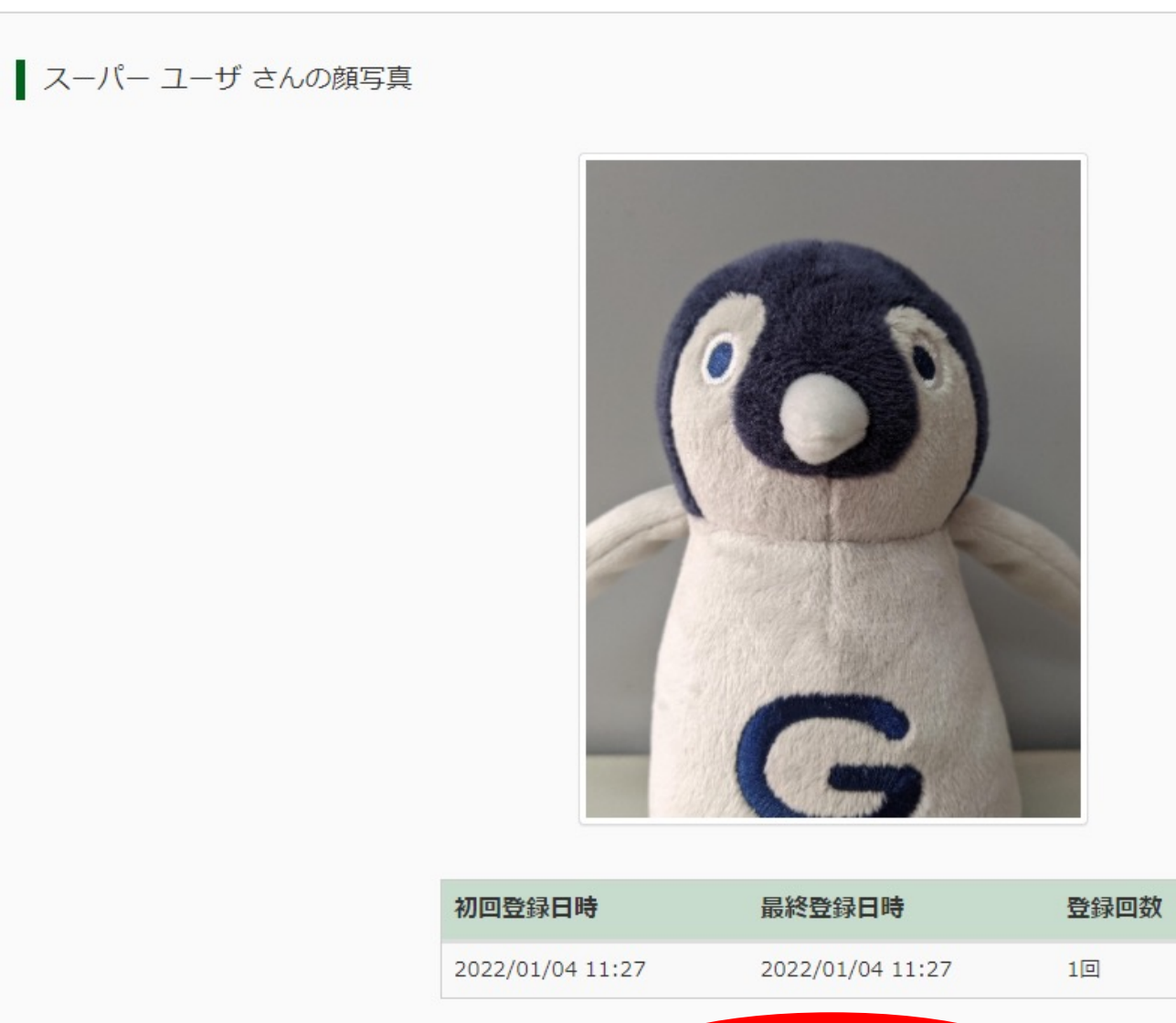

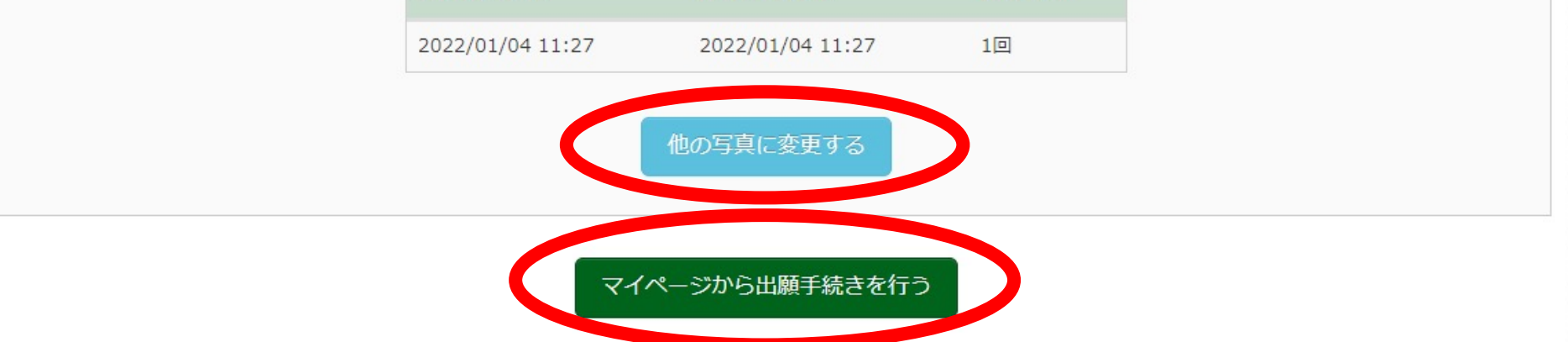

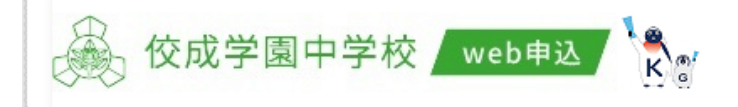

志願者情報変更

スーパー ユーザ さん

#### スーパー ユーザ さんのマイページ

申込履歴・配信メールを確認する

お知らせ

【受験票の写真について】

受験票に貼付する顔写真を登録することができます。

一度ご登録いただくと、受験票に顔写真が印刷され、写真の貼付が不要になります。 (複数回出願される場合、写真の枚数を削減できます。)

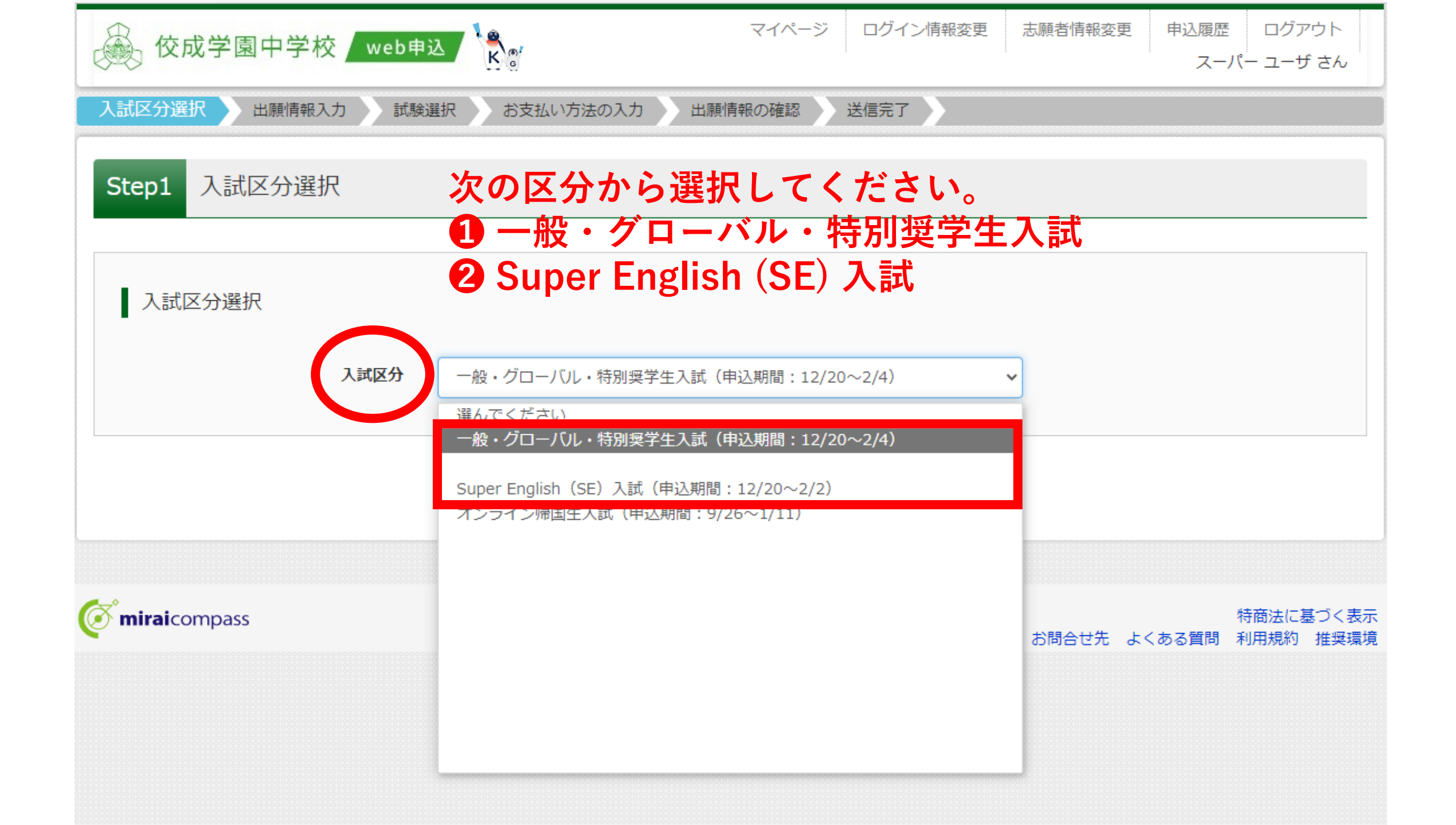

|                        |                | マイページ         | ログイン情報変更 | 志願者情報変更 | 更 申込履歴<br>スー | ログアウト<br>パー ユーザ さん   |          |
|------------------------|----------------|---------------|----------|---------|--------------|----------------------|----------|
| 入試区分選択 出願情報入力 試験選      | 選択 お支払い方法の入力   | 出願情報の確認       | 送信完了     |         |              |                      |          |
| Step1 入試区分選択           |                |               |          |         |              |                      |          |
| 入試区分選択                 |                |               |          |         |              |                      |          |
| 入試区分                   | 一般・グローバル・特別奨学生 | 入試(申込期間:12/20 | ~2/4)    | ~       |              |                      |          |
|                        | Ē              | 東る 次へ         |          |         |              |                      |          |
| <b>Ö mirai</b> compass |                |               |          | お問合せ先   | よくある質問       | 特商法に基づくま<br>利用規約 推奨現 | 表示<br>環境 |

|              | 🕒 出願   佼成学園中学校 (東京都 🗙 🕂                                                                                                    |                                                                                                    |              |               |              | -            |  |
|--------------|----------------------------------------------------------------------------------------------------|----------------------------------------------------------------------------------------------------|--------------|---------------|--------------|--------------|--|
| $\leftarrow$ | $ ightarrow$ C $\ $ $\ $ https://mirai-compared and the state of the state of the | ss.net/usr/netEntry/appDivision.jsf?cid=3&vmodelName=appMypageVModel                                                                                                    |              | to            | £≜           | Ē            |  |
|              | <ul><li>     校成学園中学校     w     </li><li>     入試区分選択     出願情報入力     </li></ul>                                                                                                    | マイページ ログイン情報変更<br>規約同意確認(最後までスクロールしてお読みください)                                                                                                    | 志願者情報変更<br>× | 申込履歴<br>スーパ-  | ログア<br>- ユーザ | ウト           |  |
|              | Step1 入試区分選択                                                                                                    | の手続・申請書を郵送でお送りしますので、下記の受付窓口に<br>E-mail、郵便、電話にて ご請求ください。その際、住所・氏<br>名・電話番号を明記してください。                                                                                                    | ·            |               |              |              |  |
|              | 入試区分選択                                                                                                    | 苦情、相談の受付<br>当社では個人情報の取扱いに関する苦情、相談をE-mail、郵<br>便、電話にて受け付けております。下記の受付窓口にご連絡く<br>ださい。                                                                                                    |              |               |              |              |  |
|              | 入試区                                                                                                    | 住所 〒140-8506<br>東京都品川区東品川四丁目12番2号<br>品川シーサイドウエストタワー<br>電話 03-3458-9974<br>E-mail kojinjoho@dcs.co.jp<br>[受付時間] 9:00~17:00<br>(土・日・祝日・年末年始は除く)<br>※出願手続きに関するお問い合わせは<br>画面下部の「お問合せ先」へご連絡ください。 |              |               |              |              |  |
|              | <b>mirai</b> compass                                                                                                    |                                                                                                    | 明合せ先 る       | 特<br>にくある質問 利 | 商法に基<br>用規約  | づく表示<br>推奨環境 |  |
|              |                                                                                                    | ついて                                                                                                    |              |               |              |              |  |

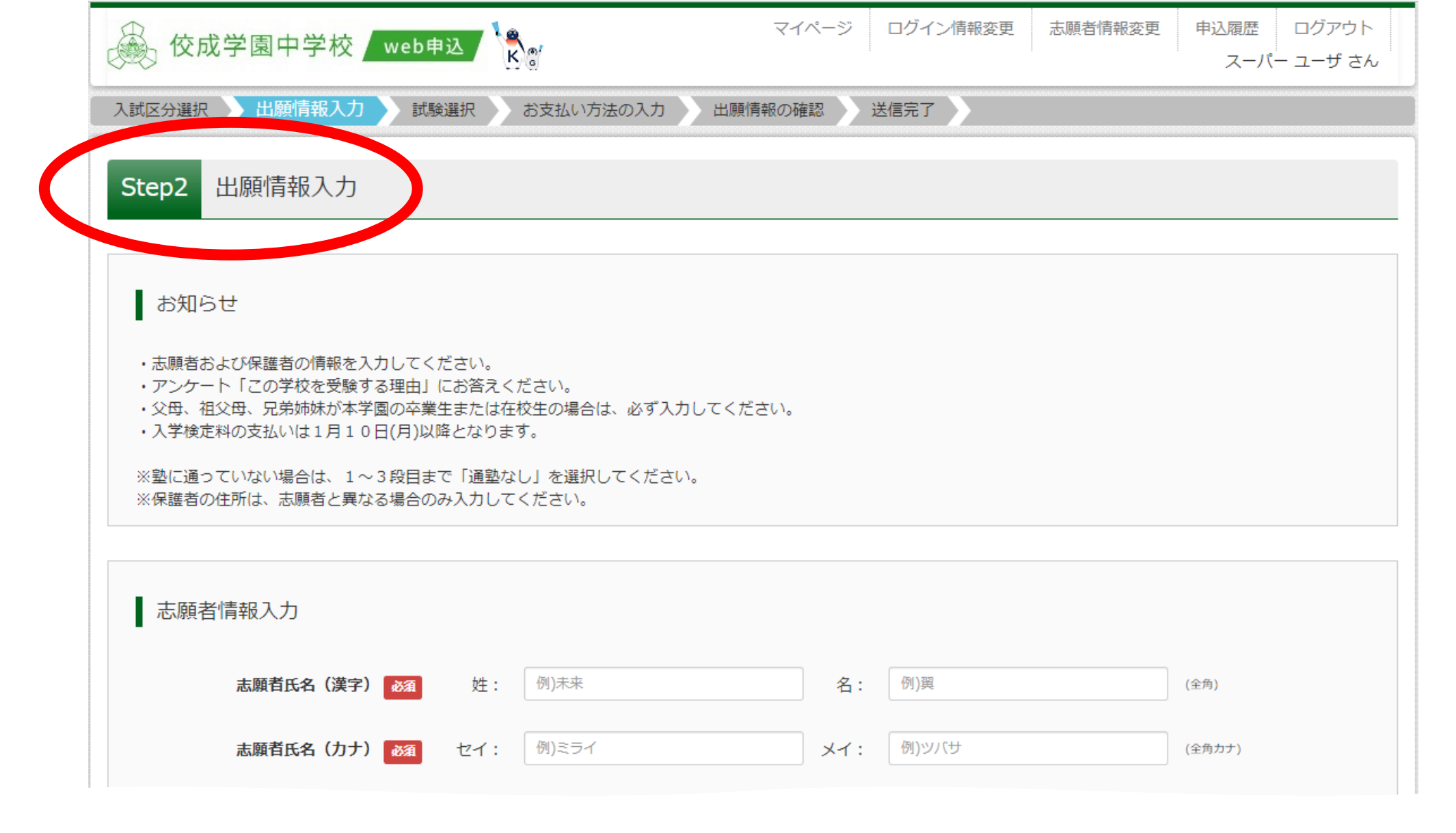

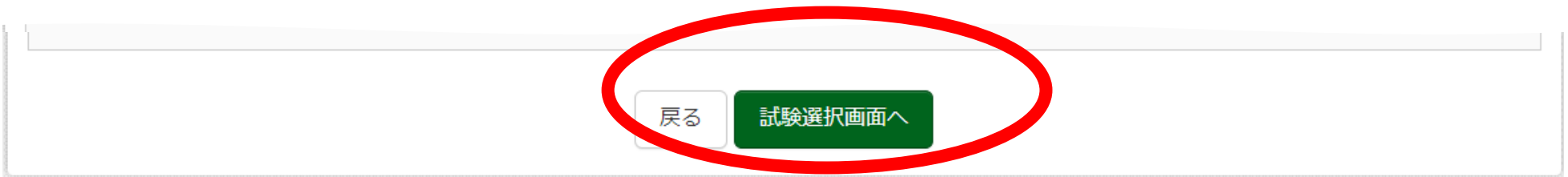

| (同時に複数出願する場合は、繰り返し検索・追加 | を行ってください)     |   | 出朋す! | る試験     | を登録 | とます。      |
|-------------------------|---------------|---|------|---------|-----|-----------|
|                         |               |   | 出願すぐ | る試験     | を登録 | します。      |
|                         |               |   | 山限9~ | つ 武 映 ・ | で豆琢 | くしより。     |
|                         |               |   | 1っず. |         | ロエス | · 1 ± ±   |
|                         |               |   | 1つず  | つの登録    | 録とな | :ります。     |
| 入試区分一般・                 | グローバル・特別奨学生入試 |   | エノター | ノの豆     | 英へる | . リ エ 9 。 |
|                         |               |   | まず入言 | 試区分     | をご確 | 認くださ      |
| <b>試験日</b> 選ん           | でください         | ~ | より入言 | 乳ピカン    | ふし世 | 目記へてつ     |
|                         |               |   |      |         |     |           |
|                         |               |   |      |         |     |           |
| 試験名選ん                   | でください 🗸       |   |      |         |     |           |
| <b>試験名</b> 選ん           | .でください 🗸      |   |      |         |     |           |
| <b>試験名</b> 選ん           |               |   |      |         |     |           |

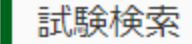

#### 出願する試験を検索し、画面中段の選択ボタンを押してください。 (同時に複数出願する場合は、繰り返し検索・追加を行ってください)

入試区分

出願コース

試験科目

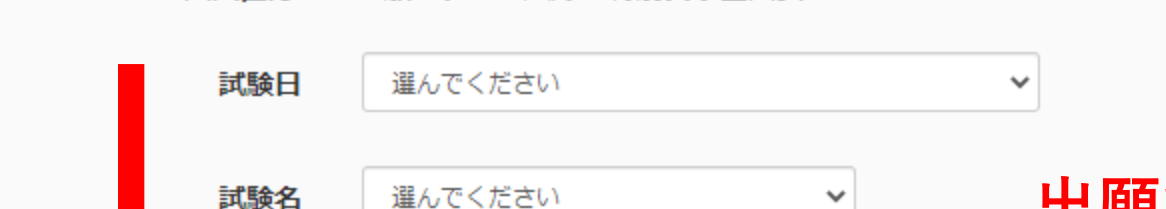

選んでください

選んでください

一般・グローバル・特別奨学生入試

## 出願する試験を登録します。 1つずつの登録となります。 左の矢印の順番に試験を検索し 下部に表示させます。

#### 検索された試験

| 入試区分 | 試験名 | 試験日 | 選択 |
|------|-----|-----|----|
|      |     |     |    |

~

~

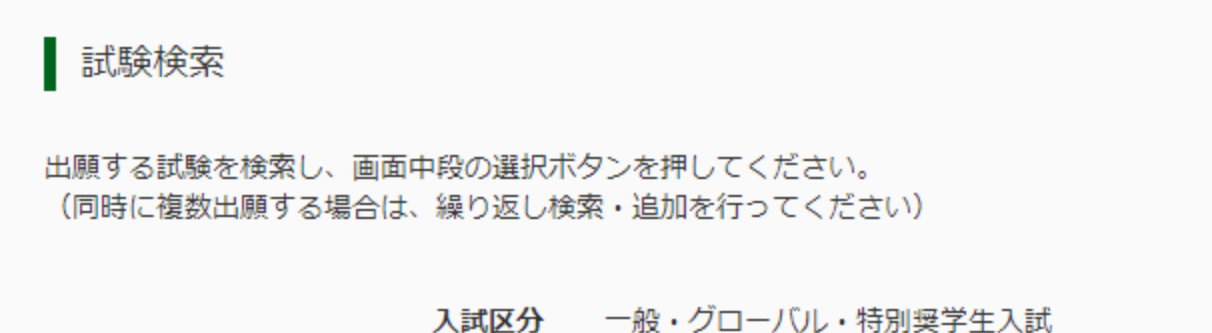

| 試験日   | 2月1日 午前                                             | ~ |
|-------|-----------------------------------------------------|---|
| 試験名   | 選んでください<br>2月1日 午前<br>2月1日 午後<br>2月2日 午前<br>2月2日 午前 |   |
| 出願コース | 2月2日 千復<br>2月3日 午前<br>2月5日 午前<br>選んでください            | ~ |

## まずは試験日をご選択ください。 その後「試験名」にて その試験日に行われる試験を 選択できます。

#### 検索された試験

| 入試区分 | 試験名 | 試験日 | 選択 |
|------|-----|-----|----|
|      |     |     |    |

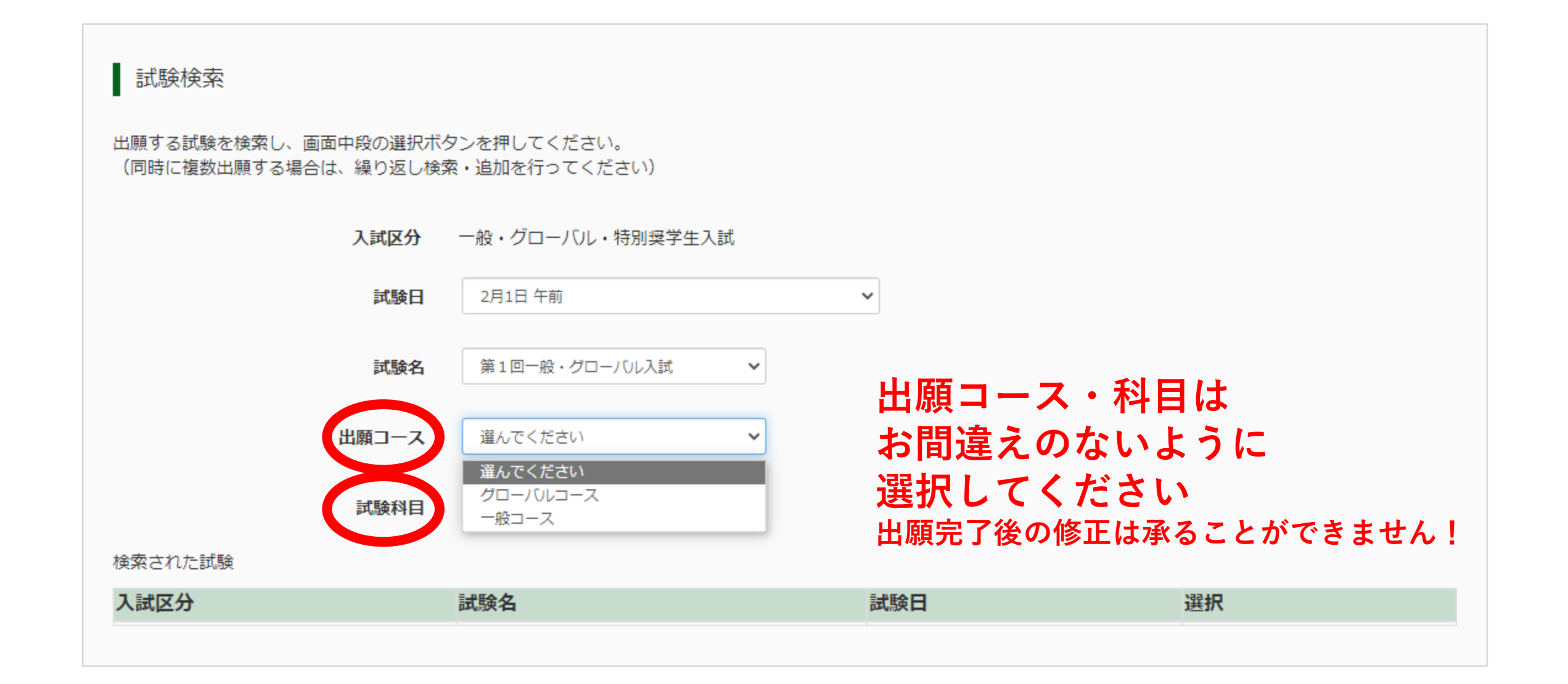

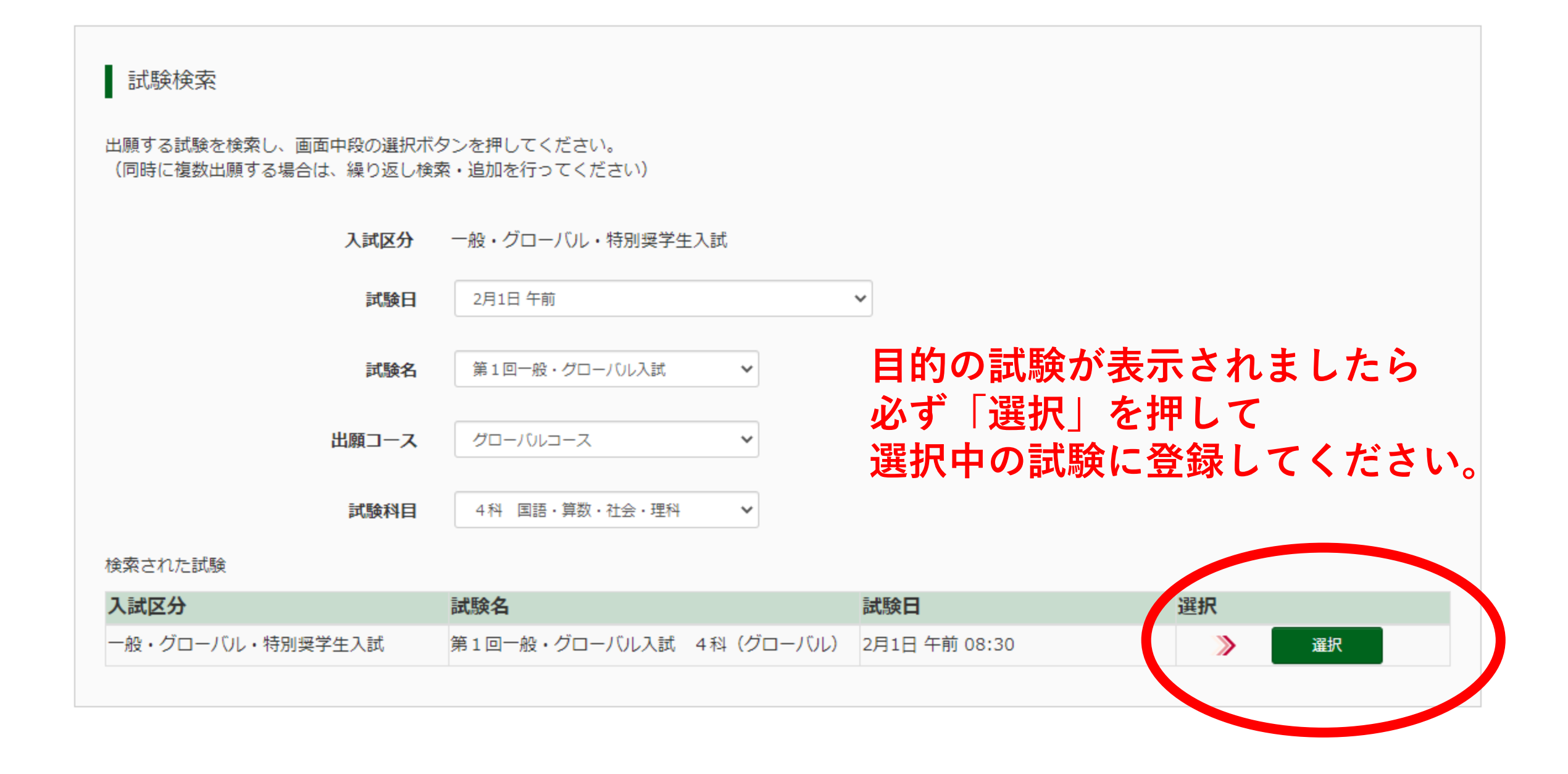

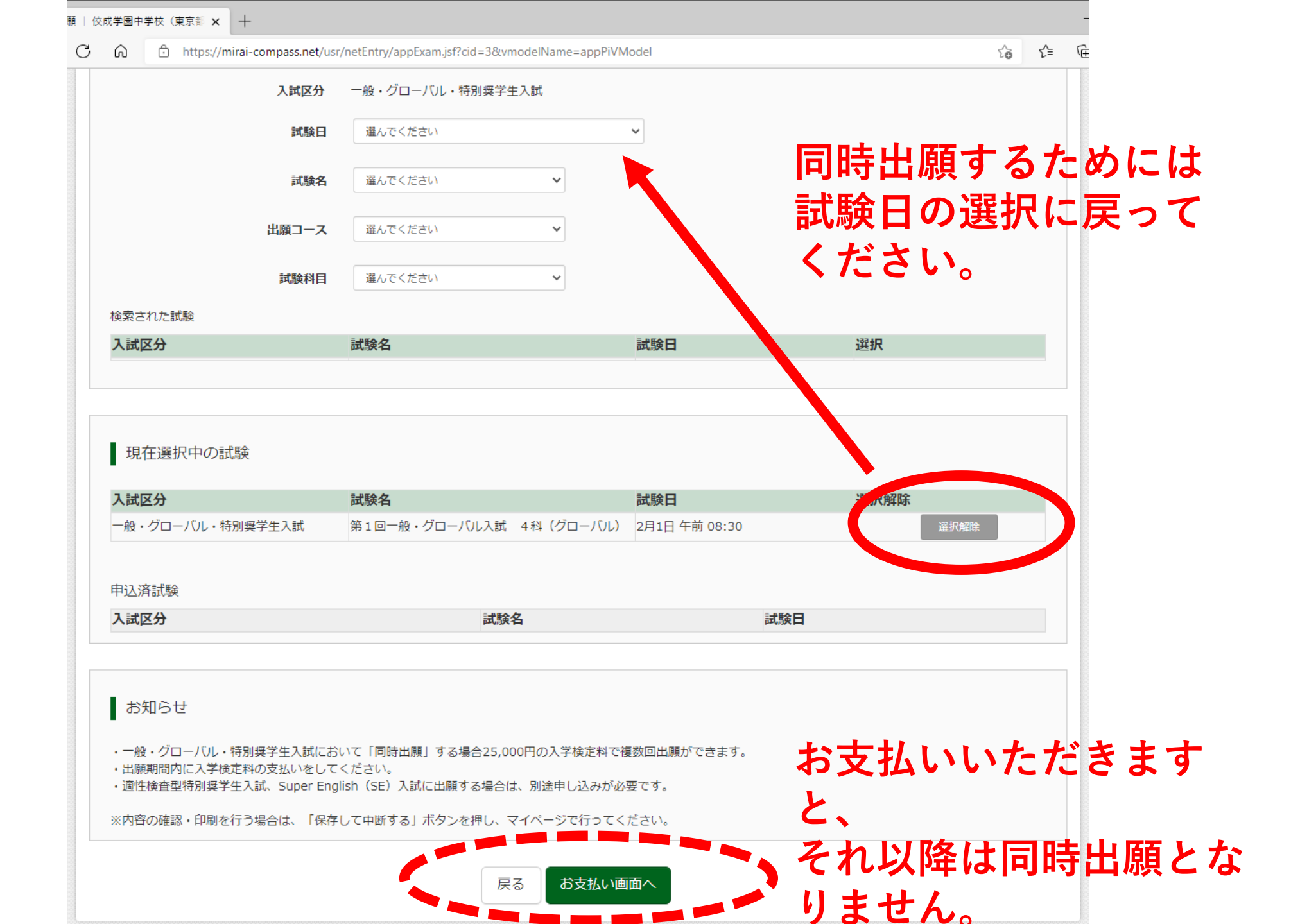

#### 試験検索

出願する試験を検索し、画面中段の選択ボタンを押してください。 (同時に複数出願する場合は、繰り返し検索・追加を行ってください)

> 同時出願するためには、 試験日 選んでください v 選んでください 「試験日」に戻り、他の 2月1日 午後 試験名 2月2日 午前 日程から新たな試験を選 2月2日 午後 2月3日 午前 択し直してください。 出願コース 2月5日 午前 試験科目 選んでください  $\sim$

#### 入試区分 一般・グローバル・特別奨学生入試

#### 検索された試験

| 入試区分 | 試験名 | 試験日 | 選択 |
|------|-----|-----|----|
|      |     |     |    |

|                                                             | 現在選択中の試験         |                         |               |      |
|-------------------------------------------------------------|------------------|-------------------------|---------------|------|
|                                                             | 入試区分             | 試験名                     | 試験日           | 選択解除 |
| 一般・クローハル・特別契子生入試 第1回一般・クローハル入試 4科(クローハル) 2月1日 午前 08:30 進抗解除 | 一般・グローバル・特別奨学生入試 | 第1回一般・グローバル入試 4科(グローバル) | 2月1日 午前 08:30 | 選択解除 |

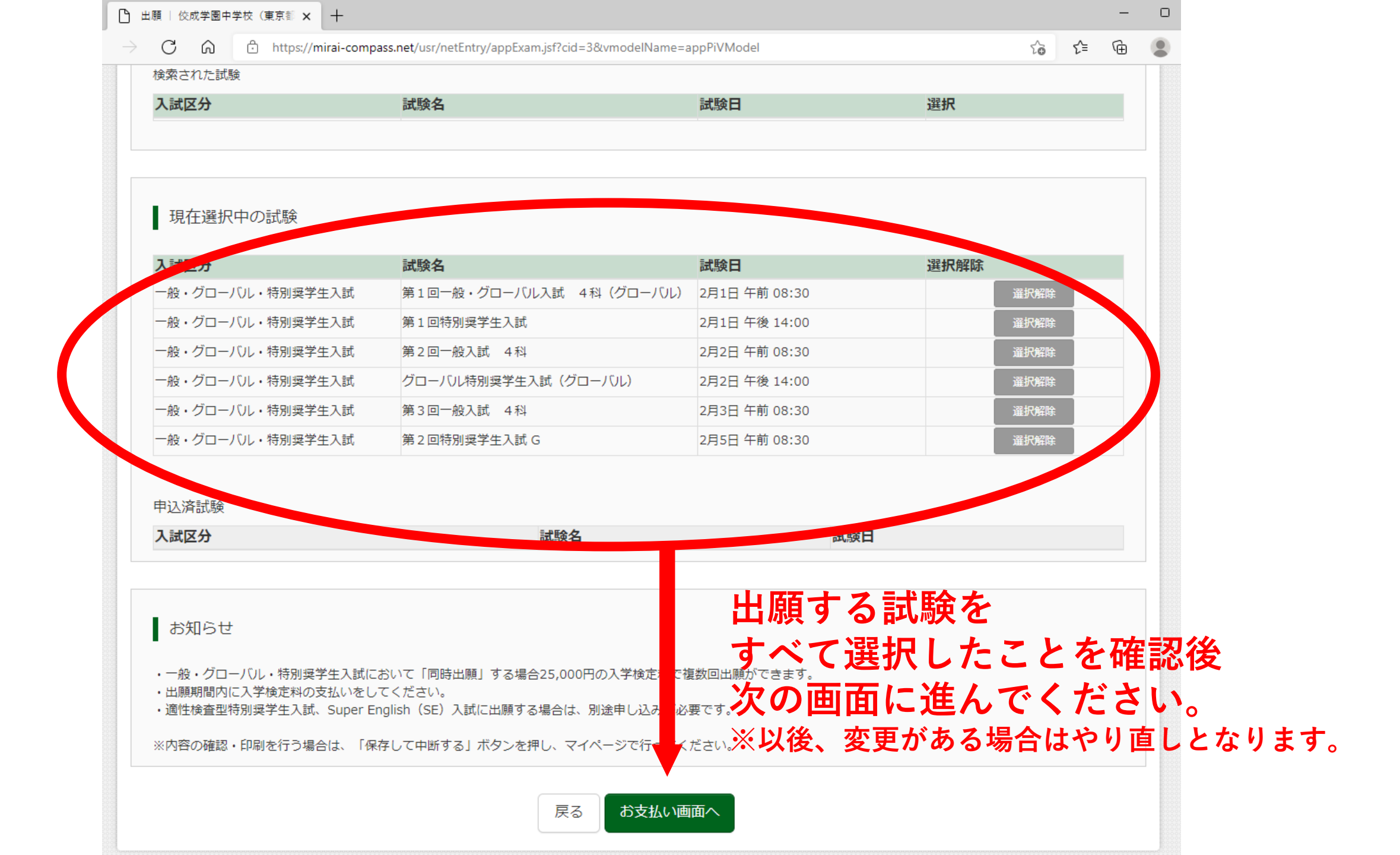

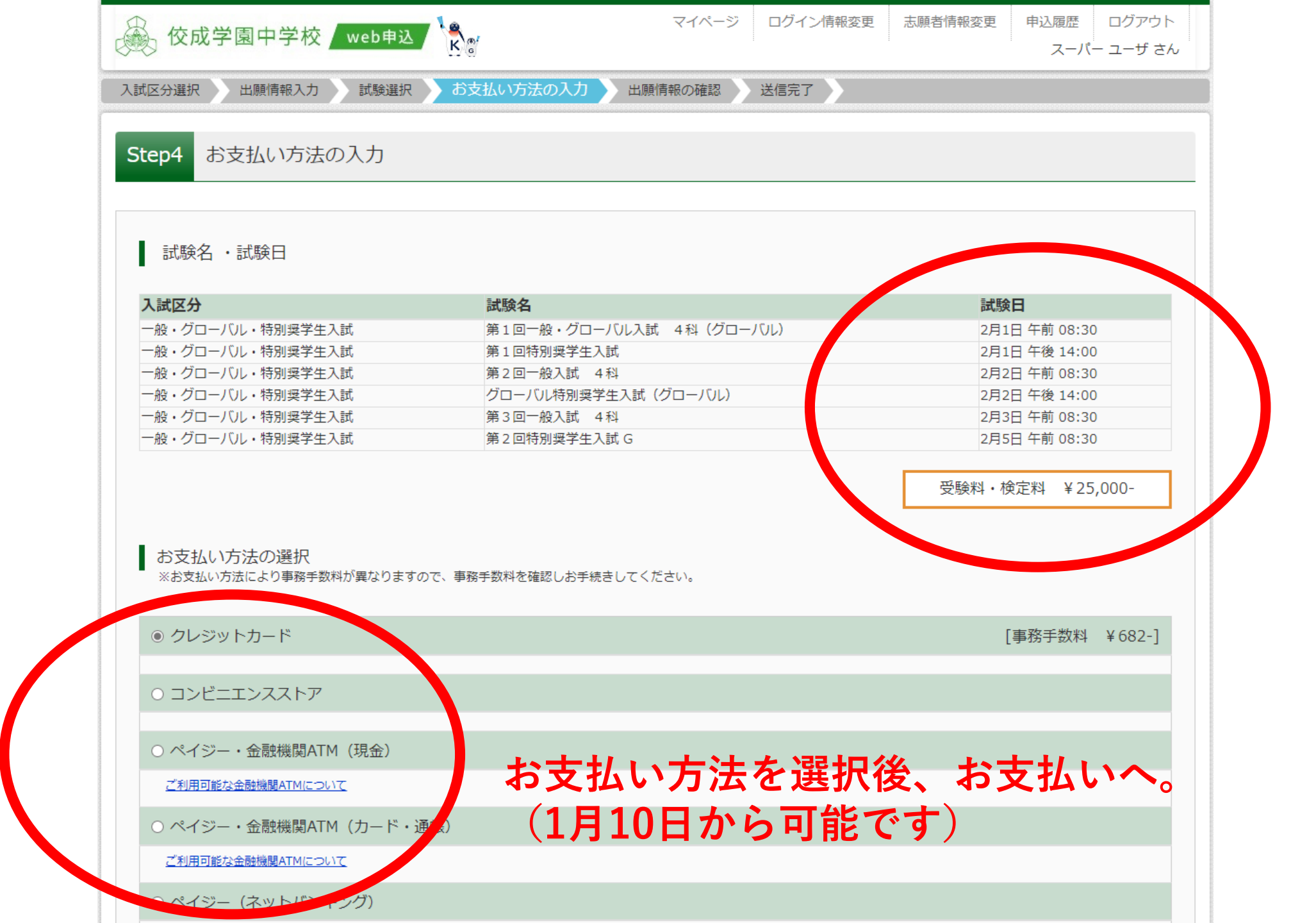

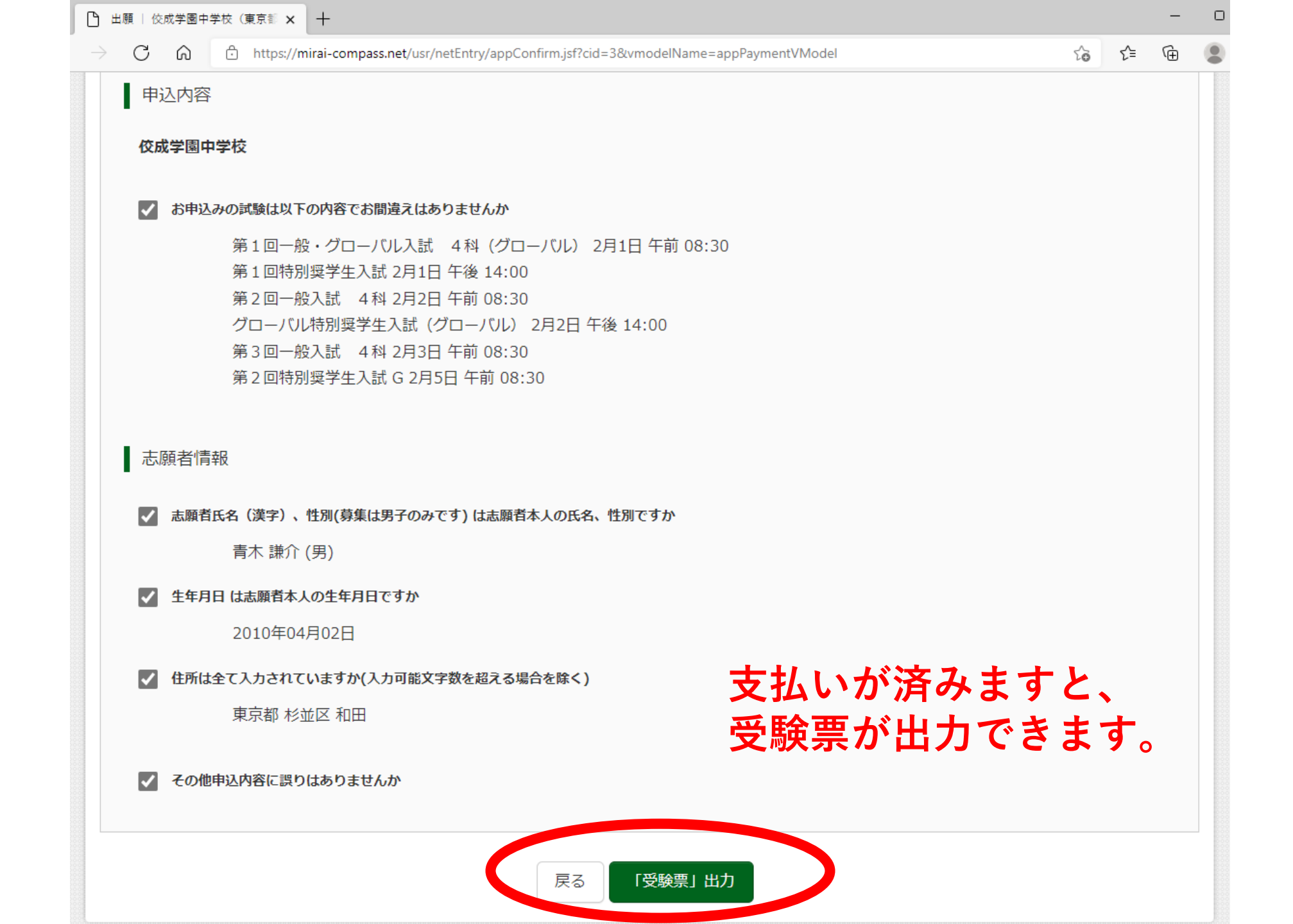

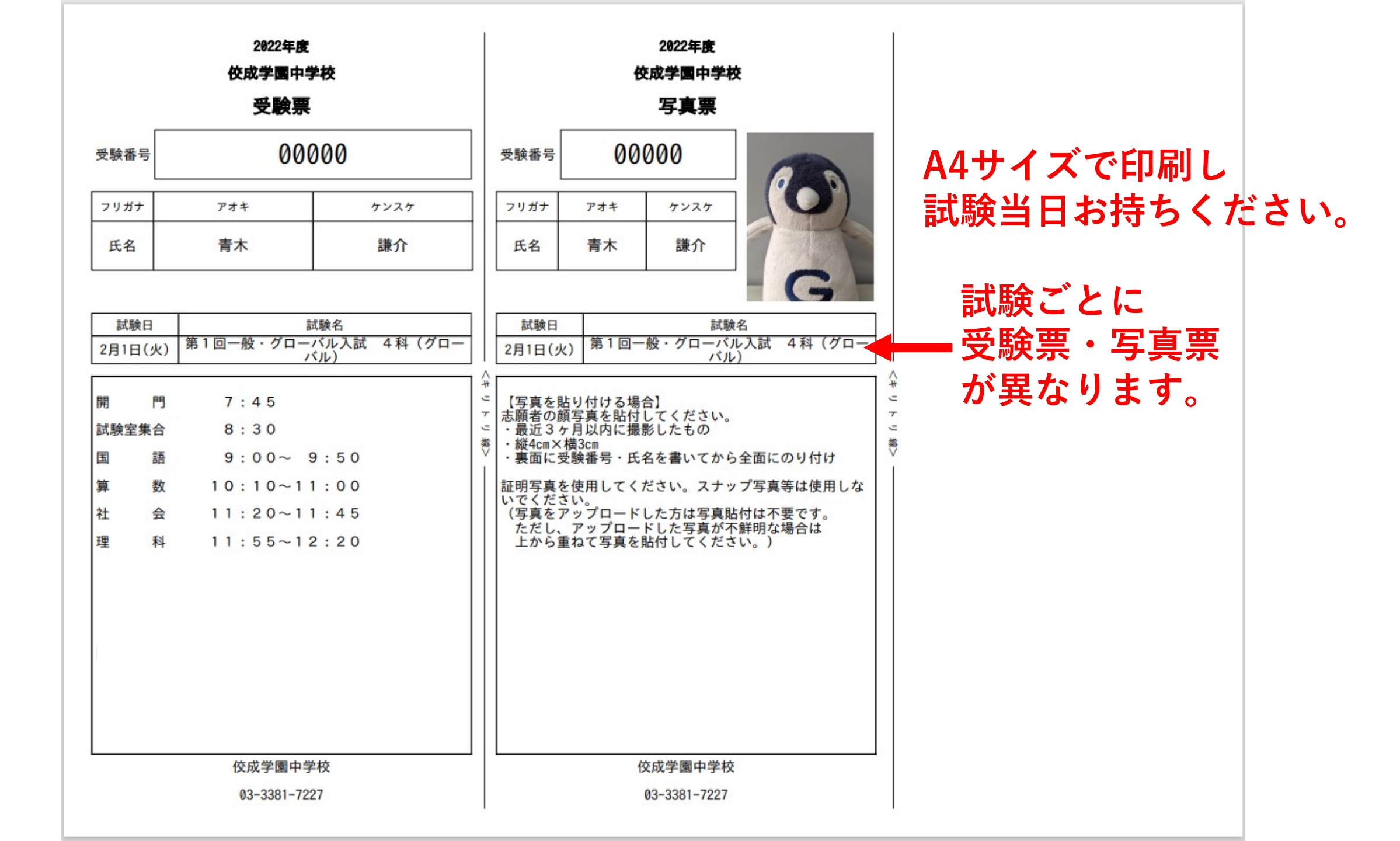

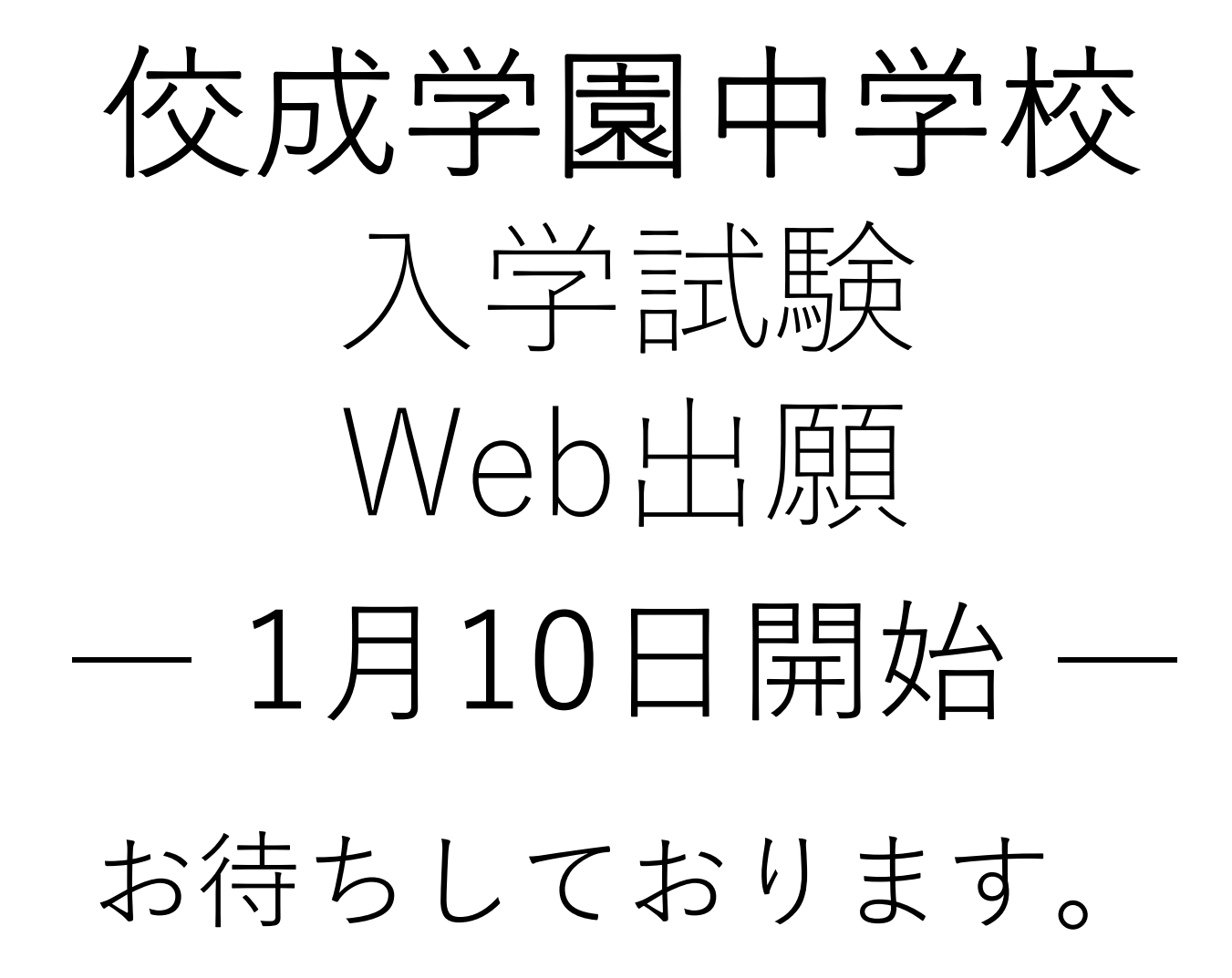